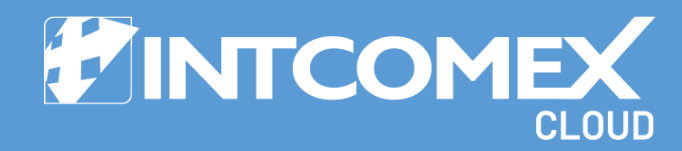

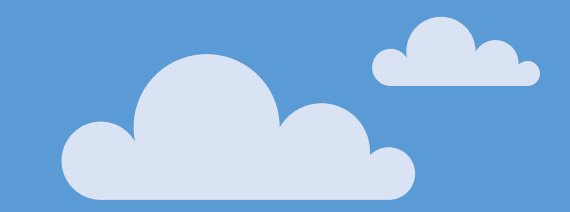

# Solution Structure Structure Stru

Last updated: January 29, 2025 Intcomex Cloud Operations

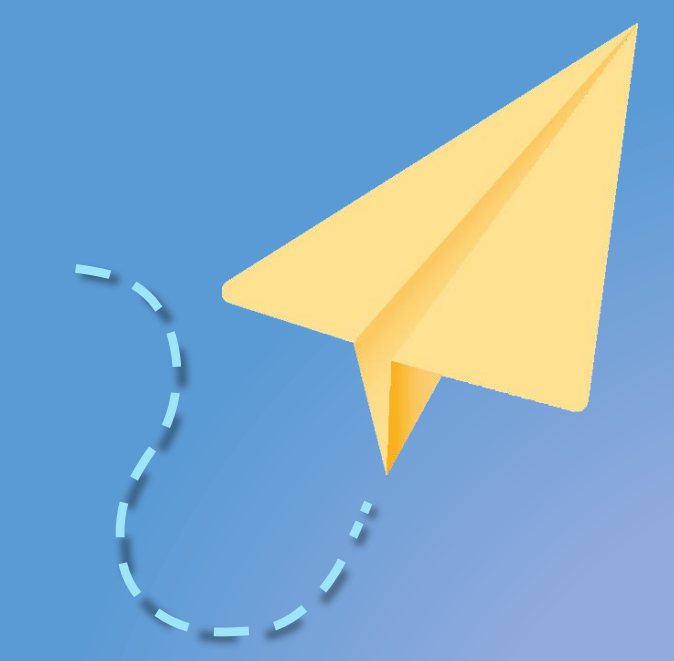

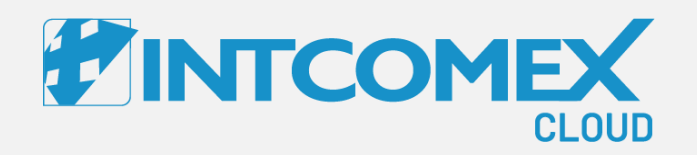

# User Guide—

How to Use the Contract ID Introduction

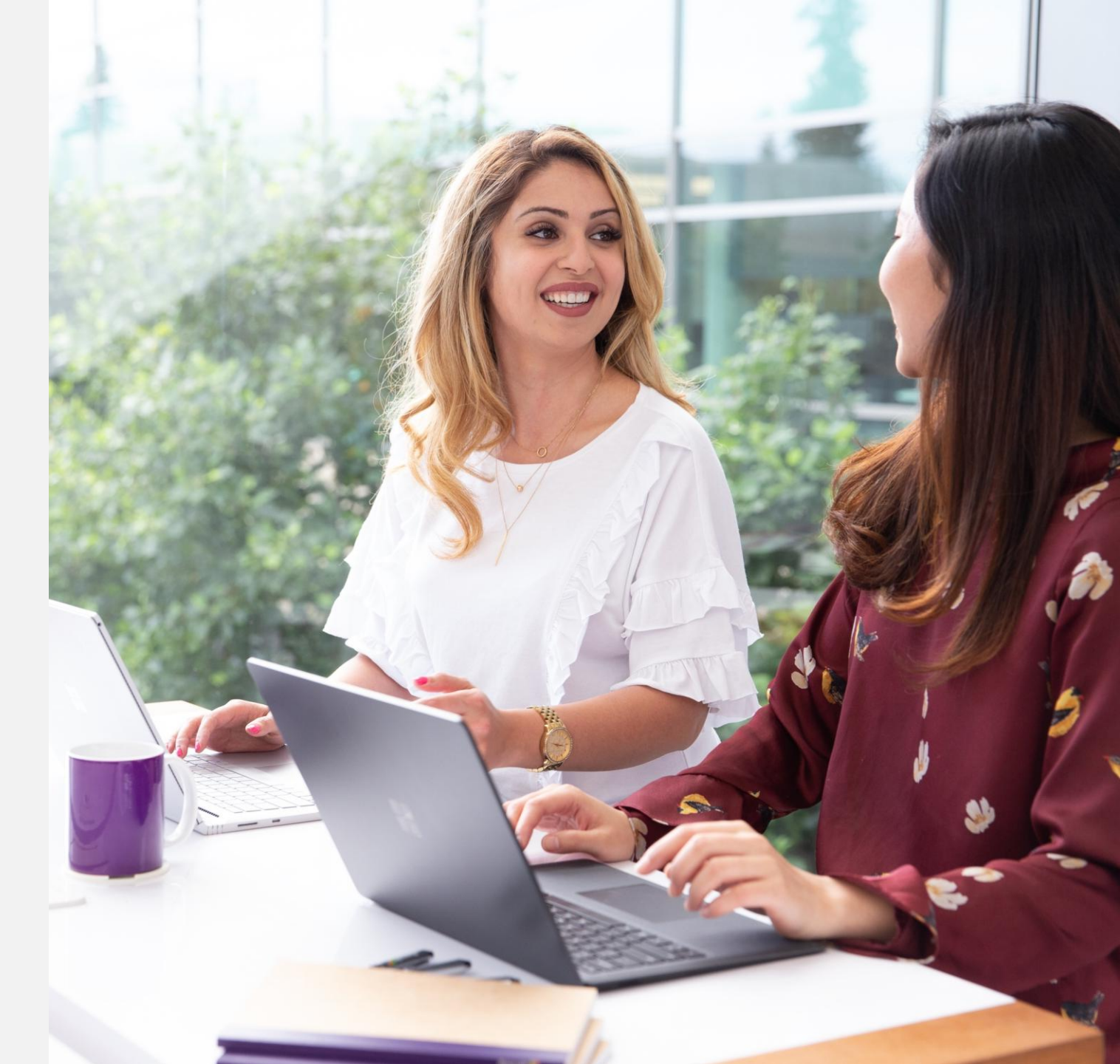

Intcomex Cloud Operations

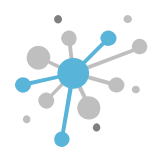

## How to Use the Contract ID: Introduction

The 'Contract ID' field is located under the 'Billing' section and can be used to enter relevant information that needs to be recorded for each customer purchase order.

Example:

| ▼ BILLING          |                        |   |  |  |  |
|--------------------|------------------------|---|--|--|--|
| Billing start date | 2025-01-16 23:55 (UTC) |   |  |  |  |
| Is billable        | true                   | P |  |  |  |
| Contract ID        |                        | 2 |  |  |  |

| , | - Billing                                                                      |  |
|---|--------------------------------------------------------------------------------|--|
|   | Contract ID<br>Custom contract ID for an account. Used<br>in Online Bill (XLS) |  |

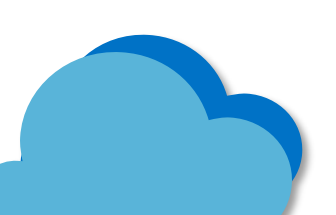

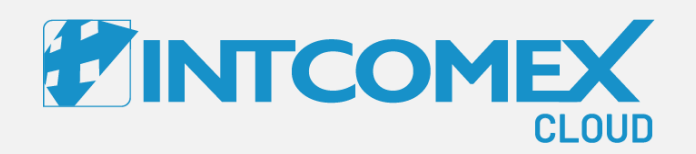

# User Guide—

How to Use the Contract ID Steps to follow

Intcomex Cloud Operations

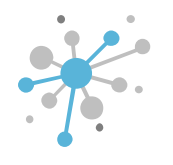

#### First, click on the customer's account.

| COMPANY HIERARCHY       | 0 |                            |                                       |   |
|-------------------------|---|----------------------------|---------------------------------------|---|
| ABBIE BOX S.A.C.        | > | OVERVIEW SUPPORT AVAILABLE | E SERVICES BILLING SECURITY AUDIT LOG |   |
| Search                  | Q | - COMPANY DETAILS          |                                       |   |
| ABBIE BOX S.A.C.        | _ | Company name               | ABBIE BOX S.A.C.                      | P |
| SCLOUDY TEAM            |   | Domain                     | abbiebox.com                          | ø |
| 🕸 Dupla Mix, S.A 22     |   | Numeric ID                 | 724770                                |   |
| A ERITECH PERU S.A.     |   |                            | /34/72                                | _ |
| 🕼 Global access Digital |   | VAT ID                     | EMPTY                                 | ø |
| A Global Access P       |   | Parent numeric ID          | 700017                                |   |
| A KIOSK STORE           |   |                            |                                       | - |
| AIN AIRLINES, S.A.C.    |   | MPN ID                     | 6390061                               |   |
| AGICDUST BOX            | 1 | Invoice split by customer  | false                                 | ø |
| A TRANSBER S.A.C.       |   | - ACCOUNT INFORMATION      |                                       |   |
|                         |   | Language                   | Spanish                               | ø |
|                         |   | CreateUserIdService        | false                                 |   |
|                         |   |                            |                                       |   |

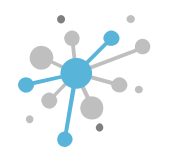

#### Click on the **NEW SERVICE** option located in the bottom bar.

| All companies                                       | AIR WICK                    |                            |   |                           |                          |  |
|-----------------------------------------------------|-----------------------------|----------------------------|---|---------------------------|--------------------------|--|
| reh O                                               | OVERVIEW AVAILABLE SERVICES | BILLING SECURITY AUDIT LOG |   |                           |                          |  |
|                                                     | - COMPANY DETAILS           |                            |   | - CONTACT DETAILS         |                          |  |
| (NCE) Microsoft 365 Business Standard (25)          | Company name                | AIR WICK                   |   | Address                   | PERU                     |  |
| Microsoft Organization tenant (randallgt.onmicrosof | Domain                      | AIRWICK.COM                |   | City                      | PERU                     |  |
| Mirna.Gomez@AIRWICK.COM  Ratifika (mirna nomez)     | Numeric ID                  | 807132                     |   | Country                   | Peru                     |  |
| Ratifika (mirna gomez)                              | VAT ID                      | ЕМРТҮ                      |   | Zip code                  | 00010                    |  |
|                                                     | Parent numeric ID           | 734772                     |   | Email                     | mirna.gomez@intcomex.com |  |
|                                                     | * ACCOUNT INFORMATION       |                            |   | Contact phone             | 12345                    |  |
|                                                     | Language                    | English                    |   | Contact person            | mirna gomez              |  |
|                                                     | Sales Manager               |                            |   | Technical contact         |                          |  |
|                                                     | Marketplaces                | ABBIE BOX - Marketplace    |   | Technical Account Manager |                          |  |
|                                                     | CreateUserIdService         |                            |   | Technical contact email   |                          |  |
|                                                     | - CONTRACT DETAILS          |                            |   | ▼ PAYMENT DETAILS         |                          |  |
|                                                     | Contract ID                 |                            | 1 | Billing start date        | 2024-11-22 16:45 (UTC)   |  |
|                                                     | Customer ID                 |                            | ø | Currency                  | USD                      |  |
|                                                     | Company contract end date   | 2024-11-22 17:41 (UTC)     | ø | Bank name                 |                          |  |
|                                                     |                             |                            |   | Bank Identifier Code      |                          |  |
|                                                     | Reference number            |                            | ø | SWIFT code                |                          |  |
|                                                     |                             |                            |   | Account number            |                          |  |

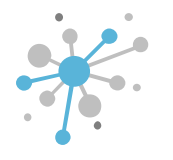

#### Search for the service you need to provision.

| Select service                                               | Terms and Conditions | Order review | <b>×</b> |
|--------------------------------------------------------------|----------------------|--------------|----------|
| Order service                                                |                      |              |          |
| Search                                                       | ٩                    |              |          |
| Show by names ~ All categories ~ All vendors ~ All tag       | js ∽                 |              |          |
| (NCE) 10-Year Audit Log Retention Add On                     | A                    |              |          |
| (NCE) 10-Year Audit Log Retention Add On (Education Pricing) |                      |              |          |
| 📢 (NCE) Advanced Communications                              |                      |              |          |
| 📫 (NCE) Advanced Communications (Education Faculty Pricing)  |                      |              |          |
| 📫 (NCE) Advanced Communications (Education Student Pricing)  |                      |              |          |
| 📫 (NCE) Advanced Communications (Non-Profit Pricing)         |                      |              |          |
| (NCE) Advanced eDiscovery Storage                            |                      |              |          |
| (NCE) Advanced eDiscovery Storage (Education Faculty Pricing | 1)                   |              |          |
| (NCE) Advanced eDiscovery Storage (Education Faculty Pricing | 1)                   |              |          |
| (NCE) Advanced eDiscovery Storage (Non-Profit Pricing)       |                      |              |          |
| (NCE) AI Builder Capacity add-on (Education Faculty Pricing) |                      |              |          |

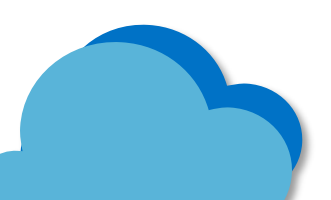

ext 🕞

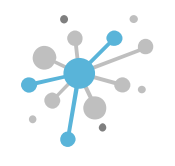

Once you find the service, select it and click the **NEXT** option.

| Select service                                               | Terms and Conditions     | Configuratio         | n                                  | Order review                                            | <b>×</b>   |
|--------------------------------------------------------------|--------------------------|----------------------|------------------------------------|---------------------------------------------------------|------------|
| Order service                                                |                          | X Q (NCE) Micro      | osoft 365 Business Star            | ndard will be connected to the following existing servi | ice:       |
| Show by names $\checkmark$ All categories $\checkmark$ All v | vendors 🗸 🛛 All tags 🗸   | Micros               | oft Organization tenant            | t (randallgt.onmicrosoft.com)                           | ~          |
| 📙 (NCE) Microsoft 365 Business Standard                      |                          |                      | NCE) Microsoft 365                 | Business Standard (Microsoft)                           |            |
| 🚦 (NCE) Microsoft 365 Business Standard (r                   | no Teams)                | Vendor:              | Microsoft                          |                                                         |            |
| (NCE) Microsoft 365 Business Standard (N                     | Non-Profit Pricing)      | Category:            | Communicatio                       | on & Office                                             |            |
| Microsoft 365 Business Standard (Nonpro                      | fit Staff Pricing)       | Tags:<br>Suite, Base | E-Mail, Cloud<br>subscription, NCE | Storage, File Management, Audio-Video Conferencin       | ıg, Office |
| Microsoft 365 Business Standard (Nonpro                      | fit Staff Pricing) Trial |                      |                                    |                                                         |            |

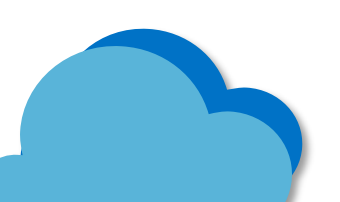

Next 🔿

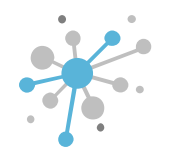

Accept the terms and conditions if you haven't done so already, and click the **NEXT** option.

| Select service                                                                                                    | Terms and Conditions                                                                                                    | Configuration                                                                                                    | Order review                                                                                                    |
|----------------------------------------------------------------------------------------------------|----------------------------------------------------------------------------------------------------|----------------------------------------------------------------------------------------------------|----------------------------------------------------------------------------------------------------|
| (NCE) Microsoft 365 Bus                                                                                                    | iness Standard (Microsoft)                                                                                                    |                                                                                                    |                                                                                                    |
| ICE) Microsoft 365 Business Standard                                                                                                    |                                                                                                    |                                                                                                    |                                                                                                    |
|                                                                                                    | SPECIAL F                                                                                                    | PRODUCT TERMS                                                                                                    |                                                                                                    |
|                                                                                                    | Microsoft New                                                                                                    | Commerce Experience                                                                                                    |                                                                                                    |
|                                                                                                    | (English Version - Be                                                                                                    | elow is the Spansih Version)                                                                                                    |                                                                                                    |
| In addition to any other End User License<br>following additional Special Product Terms<br>etc.) (the "License(s)" and/or "Subscriptio<br>resellers (the "Intcomex Reseller"), and th<br>Intcomex Cloud Platform Agreement. | Agreement, Terms of Use, Privacy Policy, ar<br>apply to the Microsoft New Commerce Experin(s)"). In view of the foregoing, these Speci<br>e end users (the "End Users") concerning the | nd/or policies issued by Microsoft and/or Softwa<br>rience ("NCE") for licensed-based subscriptions (e<br>al Product Terms, provided by Microsoft, will go<br>ne Microsoft products. Any term not defined here | re Brokers of America, Inc. ("Intcomex"), the<br>e.g., Office 365, Dynamics 365, Microsoft 365,<br>vern the relationship between Microsoft, the<br>ein shall have the definition set forth on the |
| It is the Intcomex Reseller's responsibility t<br>management, terms, and payment of the S                                                                                                    | o carefully review this document and understa<br>ubscription.                                                                                                    | and the new functionalities the NCE offers, as well                                                                                                    | as the new options and policies related to the                                                                                                    |
| This document summarizes some of the k<br>Terms.                                                                                                    | ey changes to your subscription under the NC                                                                                                    | E. By purchasing these products, the Intcomex Re                                                                                                    | seller hereby agrees to these Special Product                                                                                                    |
| Special prices for Microsoft 365 Business Basic                                                                                                    | for Mexico:                                                                                                    |                                                                                                    |                                                                                                    |
| The special prices for the Microsoft 365 Busine automatically.                                                                                                    | ss Basic service for México only apply as long as t                                                                                                    | he end customer's tenant is registered in México, otherv                                                                                                    | vise the proces with a 20% increase will be applied                                                                                                    |
| Subscription Term: 1-month Subscription (Monthly Commitmer Intcomex Reseller may change the num Pricing is 20% higher than the 12-montl Price protection for only 1 month (start Billing option: Monthly                    | t)<br>ber of Licenses month to month<br>I Subscription<br>Ing when Intcomex Reseller subscribes to the servic                                                                          | ie)                                                                                                    |                                                                                                    |

🕤 Back

Next 🕤

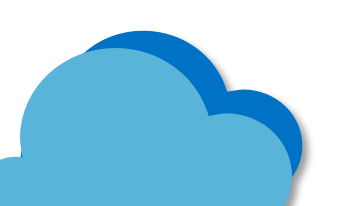

Enter the required product information, and in this window, you'll find the **Contract ID** field under the Billing section. Enter the purchase number or any other relevant detail to identify the purchase.

| Select service                                                                                                    |                                                                                                    | Terr                | ns and Conditions                                                          |                      | Configuration Order review                                 |                              | Order review | □ × |
|----------------------------------------------------------------------------------------------------|----------------------------------------------------------------------------------------------------|---------------------|----------------------------------------------------------------------------|----------------------|------------------------------------------------------------|------------------------------|--------------|-----|
| (NCE) Microsoft                                                                                                    | 365 Bi                                                                                                    | usiness St          | andard (Microsoft)                                                         | )                    |                                                            |                              |              |     |
| Cost         12.96 \$         Monthly fe           12.96 \$         Per 1 monthly                                                                                                    | ee ()<br>hth(s) ()                                                                                                    | Sales price         | 15.00 \$         Monthly fee ①           15.00 \$         Per 1 month(s) ① | -                    |                                                            |                              |              |     |
| - Order details                                                                                                    |                                                                                                    |                     |                                                                            |                      | - Technical details                                        |                              |              | •   |
| Subscription Name<br>Usually the name of the subscription is<br>equal to the productname, but you may<br>adjust the name to distinguish the                                                 | (NCE) N                                                                                                    | Aicrosoft 365 Busir | ess Standard                                                               |                      | Notify me<br>Notify when provisioning will be<br>completed |                              |              |     |
| subscriptions in 0365 admin portal                                                                                                    |                                                                                                    |                     |                                                                            | ^                    | - Billing                                                  |                              |              | - 1 |
| (Min: 1, Max: 300)                                                                                                    | 1                                                                                                    |                     |                                                                            | ~                    | Contract ID                                                |                              |              |     |
| Billing Type *<br>The selection will determine how you will                                                                                                    | Monthly (with 1-month commitment) - P1M ~<br>Subscription has one-month Commitment term with Monthly payment<br>frequency. |                     | ~                                                                          | in Online Bill (XLS) |                                                            |                              |              |     |
| be charged the available options differ per<br>product                                                                                                    |                                                                                                    |                     |                                                                            | Quoteld              | 0f184865                                                   | -0b71-48d4-bb11-cf7564e47b4a |              |     |
| Subscription end date alignment<br>You can coterminate your subscription<br>with an existing non-trial NCE<br>subscription to align the end date. You will<br>be charged a prorated amount. | _                                                                                                    |                     |                                                                            | ~                    |                                                            |                              |              |     |
| Microsoft Tenant Id<br>Tenant ID of the customer Azure AD                                                                                                    | d799f8d                                                                                                    | 10-e790-490f-a7ad   | 14af9ea2c406                                                               |                      |                                                            |                              |              |     |
| MPN ID (Reseller)<br>Microsoft Partner Network identifier<br>(MPN ID) of the transacting reseller                                                                                           |                                                                                                    |                     |                                                                            |                      |                                                            |                              |              | •   |

Next 🔿

📀 Bacl

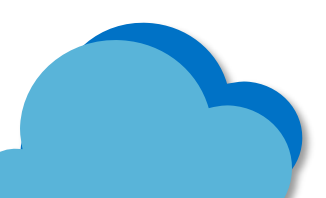

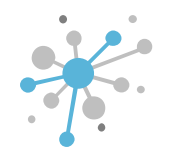

Once the information is entered in the **Contract ID** field, select the **NEXT** option.

| Select service                                                                                                    | Terr                                              | ns and Conditions                                                          | Configuration Order review                                      |                   | Order review        | □ × |  |  |
|----------------------------------------------------------------------------------------------------|---------------------------------------------------|----------------------------------------------------------------------------|-----------------------------------------------------------------|-------------------|---------------------|-----|--|--|
| (NCE) Microsoft 3                                                                                                    | (NCE) Microsoft 365 Business Standard (Microsoft) |                                                                            |                                                                 |                   |                     |     |  |  |
| Cost         12.96 \$         Monthly fe           12.96 \$         Per 1 mon                                                               | th(s) <b>1</b> Sales price                        | 15.00 \$         Monthly fee •           15.00 \$         Per 1 month(s) • |                                                                 |                   |                     |     |  |  |
| - Order details                                                                                                    |                                                   |                                                                            | - Technical details                                             |                   |                     |     |  |  |
| Subscription Name<br>Usually the name of the subscription is<br>equal to the productname, but you may<br>adjust the name to distinguish the | (NCE) Microsoft 365 Busin                         | ess Standard                                                               | Notify me<br>Notify when provisioning will be<br>completed      |                   |                     |     |  |  |
| subscriptions in 0365 admin portal                                                                                                    |                                                   |                                                                            | - Billing                                                       |                   |                     |     |  |  |
| <b>Quantity *</b><br>(Min: 1, Max: 300)                                                                                                    | 1                                                 | <b>\$</b>                                                                  | Contract ID                                                     | OC12B             |                     |     |  |  |
| Billing Type *<br>The selection will determine how you will                                                                                 | Monthly (with 1-month con                         | nmitment) - P1M v                                                          | Custom contract ID for an account. Used<br>in Online Bill (XLS) |                   |                     |     |  |  |
| be charged the available options differ per<br>product                                                                                      | Subscription has one-month Con<br>frequency.      | mitment term with Monthly payment                                          | Quoteld                                                         | 0f184865-0b71-48d | 4-bb11-cf7564e47b4a |     |  |  |
| Subscription end date alignment                                                                                                    | -                                                 | ~                                                                          |                                                                 |                   |                     |     |  |  |
| with an existing non-trial NCE<br>subscription to align the end date. You will<br>be charged a prorated amount.                             |                                                   |                                                                            |                                                                 |                   |                     |     |  |  |
| Microsoft Tenant Id<br>Tenant ID of the customer Azure AD                                                                                   | d799f8d0-e790-490f-a7ad-                          | 14af9ea2c406                                                               |                                                                 |                   |                     |     |  |  |
| MPN ID (Reseller)<br>Microsoft Partner Network identifier<br>(MPN ID) of the transacting reseller                                           |                                                   |                                                                            |                                                                 |                   |                     | -   |  |  |

Next 🕤

🕒 Ba

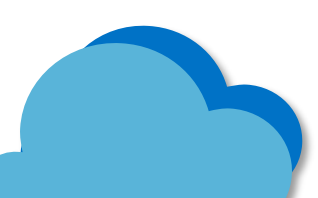

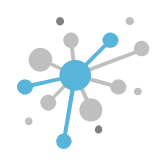

Next, in the Order Review tab, double-check the subscription details.

To complete the process, click the **Finish** button.

| Select service        | Terms and Conditions                                             | Configuration      | Order review | □ ×             |
|-----------------------|------------------------------------------------------------------|--------------------|--------------|-----------------|
| (NCE) Microsoft 365 E | Business Standard (Microsoft)                                    |                    |              |                 |
| Billing information   |                                                                  |                    | < e          | xpand table     |
| Attributes            |                                                                  |                    | Fee type S   | Sales price     |
| Billing Type          | Monthly (with<br>1-month 1 (Quar<br>commitment) - 1 (Quar<br>P1M | ntity)             | Monthly fee  | <b>15.00</b> \$ |
|                       |                                                                  | Total              | l (Monthly)  | 15.00\$         |
|                       |                                                                  | Total (1 month cor | nmitment)    | 15.00\$         |

• You will have 7 day cancellation window from the time of provisioning (with pro-rated credit). After that you will be billed monthly starting from your next invoice. Price is protected for 1 month. Subscription will autorenew by default.

🕑 Schedule provisioning (UTC) 👔 Enter date 🗮 🕒

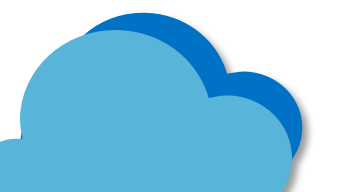

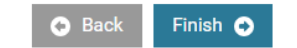

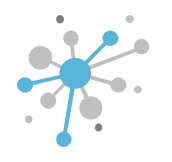

Once the service is provisioned, you'll see the information you entered in the Contract ID.

| All companies                                                                                                    | ABBIE BOX S.A.C. > AIR WICK > (NCE) MI                                          | crosoft 365 Business Standard (532963)                             |                                  |                                                                                                    |  |  |
|----------------------------------------------------------------------------------------------------|---------------------------------------------------------------------------------|--------------------------------------------------------------------|----------------------------------|----------------------------------------------------------------------------------------------------|--|--|
| Search Q<br>A & AIR WICK<br>(NCE) Microsoft 365 Business Standard (1)<br>(NCE) Microsoft 365 Business Standard (25)                                                                                                    | Cost     12.96 \$ Monthly fee       12.96 \$ Per 1 month(s)       CONFIGURATION | Sales price     15.00 \$ Monthly fee       15.00 \$ Per 1 month(s) |                                  |                                                                                                    |  |  |
| Image: Microsoft Organization tenant (randallgt.onmicrosoft       Image: Microsoft Organization tenant (randallgt.onmicrosoft       Image: Microsoft Organizationt (randallgt.onmicrosoft       Image: Micr |                                                                                 |                                                                    |                                  |                                                                                                    |  |  |
| 💿 Ratifika (mirna gomez) 🔀 🙎 Ratifika (mirna gomez)                                                                                                    | Subscription Name                                                               | (NCE) Microsoft 365 Business Standard                              | About cancelation                | Subscription cancellation is only allowed within 7 days from purchase moment or subscription renewal.                      |  |  |
|                                                                                                    | Quantity                                                                        | 1 //                                                               | Cancel until                     | 2025-02-05 16:20 (UTC)                                                                                                    |  |  |
|                                                                                                    | Microsoft Tenant Id                                                             | d799f8d0-e790-490f-a7ad-14af9ea2c406                               | - LICENSE REDUCTION              |                                                                                                    |  |  |
|                                                                                                    | MPN ID (Reseller)                                                               | 1                                                                  | About license reduction          | License reduction is only allowed within 7 days of purchasing<br>new licenses on the subscription. View the total quantity |  |  |
|                                                                                                    | OfferId                                                                         | CFQ7TTC0LDPB:0001:Commercial                                       |                                  | currently eligible for reduction and the specific cancellation<br>windows below.                                           |  |  |
|                                                                                                    | Segment                                                                         | Commercial                                                         | Licenses available for reduction | Total quantity: 0                                                                                                    |  |  |
|                                                                                                    | Product type                                                                    | Base subscription                                                  | ▼ PARTNER CENTER ORDER DETAILS   |                                                                                                    |  |  |
|                                                                                                    | ▼ BILLING                                                                       |                                                                    | Subscription status              | Active                                                                                                    |  |  |
|                                                                                                    | Billing start date                                                              | 2025-01-29 16:20 (UTC)                                             | OrderId                          | 1f91d847bc06                                                                                                    |  |  |
|                                                                                                    | Contract ID                                                                     | 0C12B                                                              | AlternateId                      | 1f91d847bc06                                                                                                    |  |  |
|                                                                                                    | ▼ COMMITMENT DETAILS                                                            |                                                                    | Cartid                           | 19a89be1-504f-40d8-b656-160385ac3088                                                                                       |  |  |
| •                                                                                                    | Auto-renew                                                                      | Renew                                                              | OcpSubscriptionId                | bf96f0d3-5de9-4959-d772-8848a2040a40                                                                                       |  |  |
| + NEW                                                                                                    |                                                                                 | NEW SERVICE TERMINATE RESET PRICE MOVE CHANGE UPGRADE              | RENEW                            |                                                                                                    |  |  |

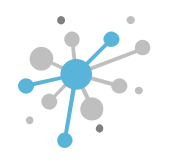

You can also edit or delete the information entered in that field by clicking the **pencil** icon, followed by the **check** icon and **save** option.

| All companies  Search  All WICK                                                                                                    | ABBIE BOX S.A.C. > AIR WICK > (NCE) MIC           (NCE) Microsoft 365 Busi           Cost           25.92 +12.96 \$ Monthly fe           25.92 \$ Per 1 month(s) | crosoft 365 Business Standard (532963)<br>iness Standard<br>ee ① Sales price 30.00 +15.00 \$ Monthly fee ①<br>30.00 \$ Per 1 month(s) ① |              |                                 |                                                                                                    |  |  |  |
|----------------------------------------------------------------------------------------------------|----------------------------------------------------------------------------------------------------|----------------------------------------------------------------------------------------------------|--------------|---------------------------------|----------------------------------------------------------------------------------------------------|--|--|--|
| (NCE) Microsoft 365 Business Standard (1)     (NCE) Microsoft 365 Business Standard (25)     Microsoft Organization tenant (randallgt.onmicrosoft | CONFIGURATION SERVICE INFO AVAILABLE SERVICES AUDIT LOG                                                                                                    |                                                                                                    |              |                                 |                                                                                                    |  |  |  |
| Mima.come2@AiRWICK.COM                                                                                                    | ▼ ORDER DETAILS                                                                                                    |                                                                                                    | <b>▼ C</b> / | ANCELATION                      |                                                                                                    |  |  |  |
| 🗴 Ratifika (mirna gomez)                                                                                                    | Subscription Name                                                                                                    | (NCE) Microsoft 365 Business Standard                                                                                                   | Ab           | bout cancelation                | Subscription cancellation is only allowed within 7 days from<br>purchase moment or subscription renewal.                   |  |  |  |
|                                                                                                    | Quantity<br>Billing Type                                                                                                    | 2<br>Monthly (with 1-month commitment) - P1M                                                                                            | Ca           | ancel until                     | 2025-02-05 16:20 (UTC)                                                                                                    |  |  |  |
|                                                                                                    | Microsoft Tenant Id                                                                                                    | d799f8d0-e790-490f-a7ad-14af9ea2c406                                                                                                    |              | ▼ LICENSE REDUCTION             |                                                                                                    |  |  |  |
|                                                                                                    | MPN ID (Reseller)                                                                                                    | 01551000-0150-4501-8780-148156820400                                                                                                    |              | bout license reduction          | License reduction is only allowed within 7 days of purchasing<br>new licenses on the subscription. View the total quantity |  |  |  |
|                                                                                                    | OfferId                                                                                                    | CFQ7TTC0LDPB:0001:Commercial                                                                                                    |              |                                 | currently eligible for reduction and the specific cancellation<br>windows below.                                           |  |  |  |
|                                                                                                    | Segment                                                                                                    | Commercial                                                                                                    | Lic          | icenses available for reduction | Total quantity: 0                                                                                                    |  |  |  |
|                                                                                                    | Product type                                                                                                    | Base subscription                                                                                                    | ▼ PA         | - PARTNER CENTER ORDER DETAILS  |                                                                                                    |  |  |  |
|                                                                                                    | ▼ BILLING                                                                                                    |                                                                                                    | Su           | ubscription status              | Active                                                                                                    |  |  |  |
|                                                                                                    | Billing start date                                                                                                    | 2025-01-29 16:20 (UTC)                                                                                                    | Or           | rderId                          | 1f91d847bc06                                                                                                    |  |  |  |
|                                                                                                    | Contract ID<br>Custom contract ID for an account. Used in Online                                                                                                 | OC12B, OC13A                                                                                                    | 3 Alt        | IternateId                      | 1f91d847bc06                                                                                                    |  |  |  |
|                                                                                                    | Bill (XLS)                                                                                                    |                                                                                                    | Ca           | artid                           | 19a89be1-504f-40d8-b656-160385ac3088                                                                                       |  |  |  |
| •                                                                                                    | ▼ COMMITMENT DETAILS                                                                                                    |                                                                                                    | Oc           | cpSubscriptionId                | bf96f0d3-5de9-4959-d772-8848a2040a40                                                                                       |  |  |  |
| + NEW                                                                                                    |                                                                                                    | SAVE CANCEL                                                                                                    |              |                                 |                                                                                                    |  |  |  |

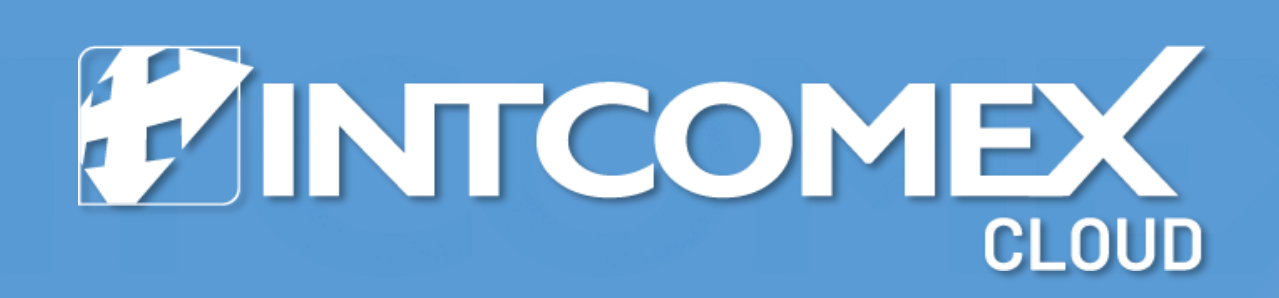